## Thesaurus の使い方

1. エッセイ入力画面(または書き直し画面)で単語を選択し、[Thesaurus] をクリックしてください。

| ※ボタンが表示されない場合は先生・学校に問い合わせてください。 |            |        |        |          |   |     |   |   |   |   |   |             |           |
|---------------------------------|------------|--------|--------|----------|---|-----|---|---|---|---|---|-------------|-----------|
| ÷                               | 5 7<br>2 2 | ¥      |        | <b>(</b> | ŋ | ▼ @ | T | B | I | Ū | Ξ | Spell Check | Thesaurus |
| I war                           | nt to g    | et his | s done | e.       |   |     |   |   |   |   |   |             | 2         |

2. 類語の候補が表示されるので、選択してクリックしてください。

|            |               |          |     |      |  |   |   |   |   |           | Thesaurus             |
|------------|---------------|----------|-----|------|--|---|---|---|---|-----------|-----------------------|
| <b>e</b> 1 | 1 <b>%</b> 🗈  | <b>(</b> | ŋ   | ▼ (% |  | в | I | U | Ξ | 4013<br>E | Spell Check Thesaurus |
| I want to  | get this done | e.       |     |      |  |   |   |   |   |           |                       |
|            | acquire (ve   | rb)      |     |      |  |   |   |   |   |           |                       |
|            | become (verb) |          |     |      |  |   |   |   |   |           |                       |
| go (verb)  |               |          |     |      |  |   |   |   |   |           |                       |
|            | let (verb)    | . 7      | リッ: | 2    |  |   |   |   |   |           |                       |
|            | have (verb)   |          |     |      |  |   |   |   |   |           |                       |
|            | racaiva (va   | rh)      |     |      |  |   |   |   |   |           |                       |

## キャンセルする場合は一番下までスクロールし、[Close] をクリックしてください。

| bring forth (verb)<br>get (noun   verb) | クリックしてキャンセル |
|-----------------------------------------|-------------|
| Close                                   |             |

3. 選択した単語で置き換わりました。

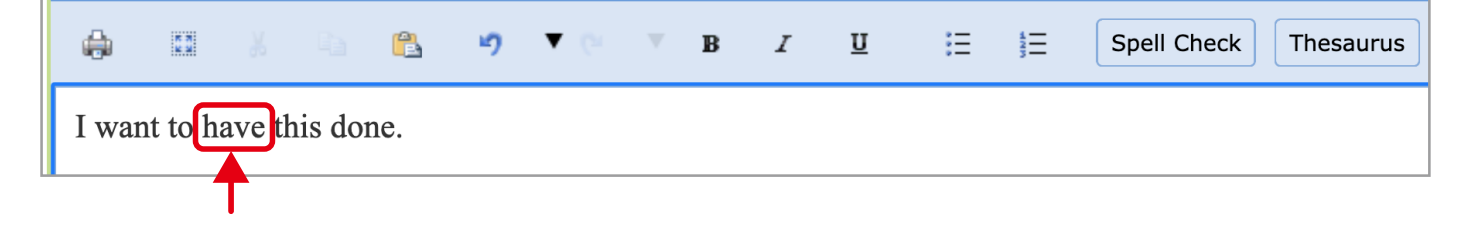

ETS, the ETS logo and CRITERION are registered trademarks of ETS, used in Japan under license. Copyright © 2021 by ETS Japan. All rights reserved.

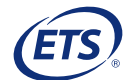